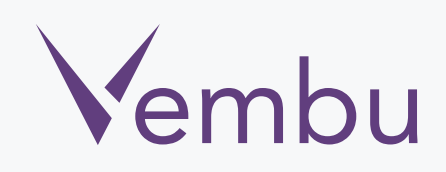

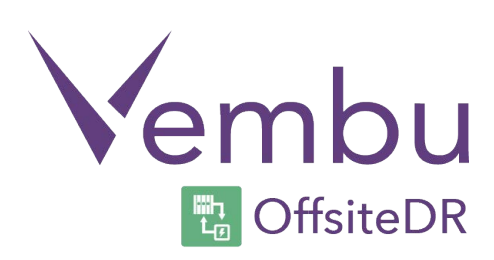

## Linux OffsiteDR Server Installation

**VEMBU TECHNOLOGIES** 

www.vembu.com

 $\checkmark$ 

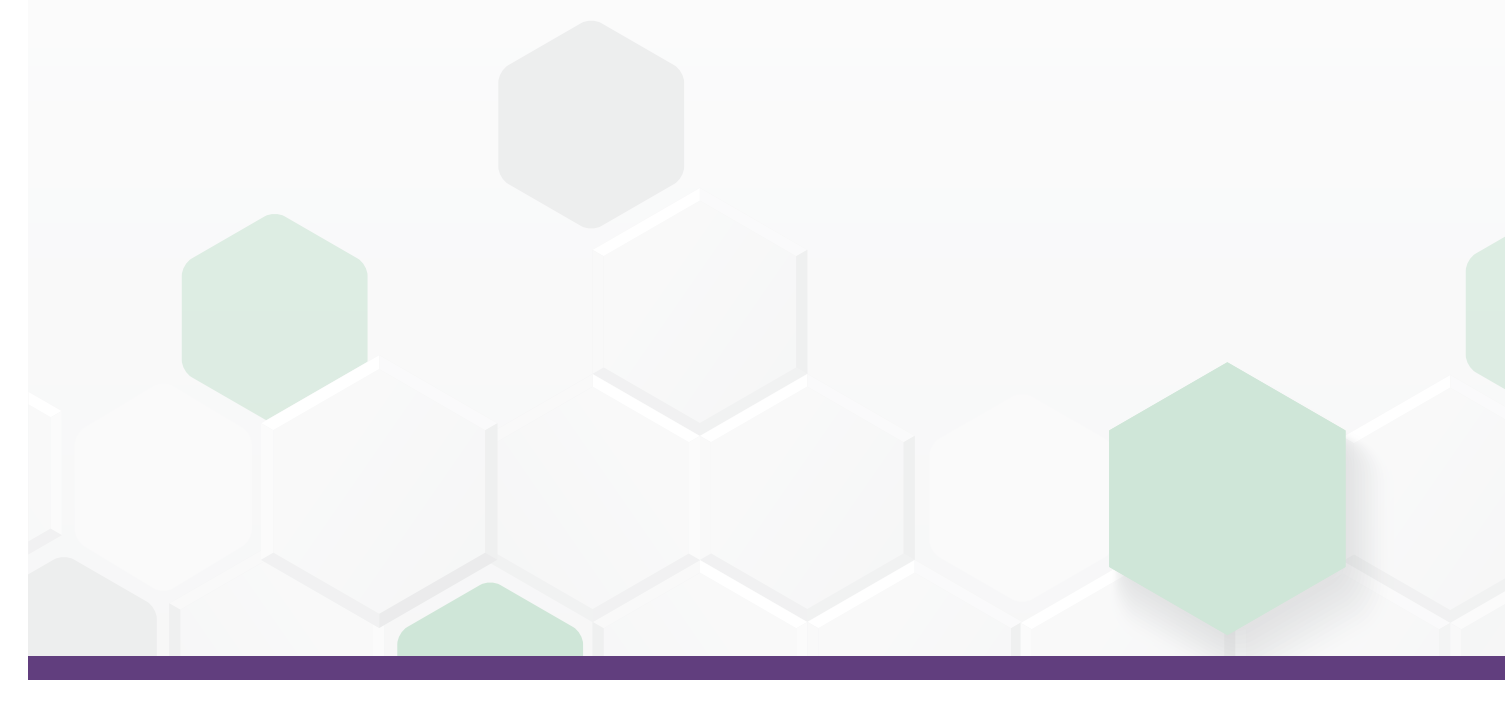

TRUSTED BY OVER 25,000 BUSINESSES

## Linux OffsiteDR Server Installation

Vembu OffsiteDR in Linux machines is currently supported for below versions (Please make sure that you are using any one of the below version).

#### Supported Server Versions:

- Ubuntu 14.04 LTS (64 Bit)
- Ubuntu 12.04 LTS (64 Bit)

# To install Vembu offsite Backup Server on Linux machines follow the steps given below:

 Copy the build link of Vembu OffsiteDR server from <u>www.vembu.com/</u> <u>builds/v310</u> under the tab Vembu OffsiteDR and download using wget command; Make sure you are a root user (use "sudo su" command to be as an root user). Or you can download the installer to any Windows machine and move the installer to Linux machine by using FTP/WinSCP.

root@vembu-PowerEdge-R415:/home/VembuOffsiteDR# wget https://sg-build-release.s3.amazonaws.com/products/vembu/VembuOffsiteDR/ mbuOffsiteDR OnlineInstaller.sh<mark>e</mark>mbuOffsiteDR/pro/20151113310/GA/Linux/OnlineInst

2. Once you execute wget command you will have

"VembuOffsiteDR\_OnlineInstaller.sh" in the download location.

```
root@vembu-PowerEdge-R415:/home/VembuOffsiteDR# 1s -1
total 112
-rw-r--r-- 1 root root 111024 Nov 14 00:28 VembuOffsiteDR OnlineInstaller.sh
```

3. Run installer by using "sh".

For ex: #sh VembuOffsiteDR\_OnlineInstaller.sh

### root@vembu-PowerEdge-R415:/home/VembuOffsiteDR# sh VembuOffsiteDR OnlineInstaller.sh

4. After initiating the installer, it will check for dependent packages and request for a confirmation from your side. You can enter "y" to proceed further.

Please find the packages download by Vembu OffsiteDR application here,

- MySql RDMS (5.5.40)
- MySql Connector (3.51.27)
- ODBC Driver (2.2.14)
- MongoDB (2.6.8)
- Vembu OffsiteDR Server (3.1.1)
- If SELinux is enabled, it will be set to Permissive mode. This change is needed to run MySql as service.

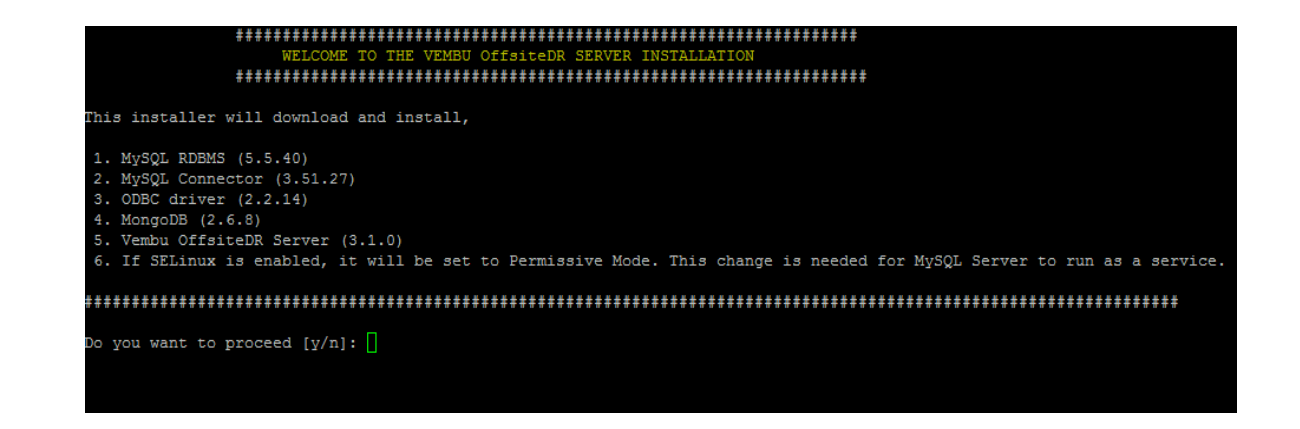

5. The installer will ask your permission to download and install MySQL and MySQL

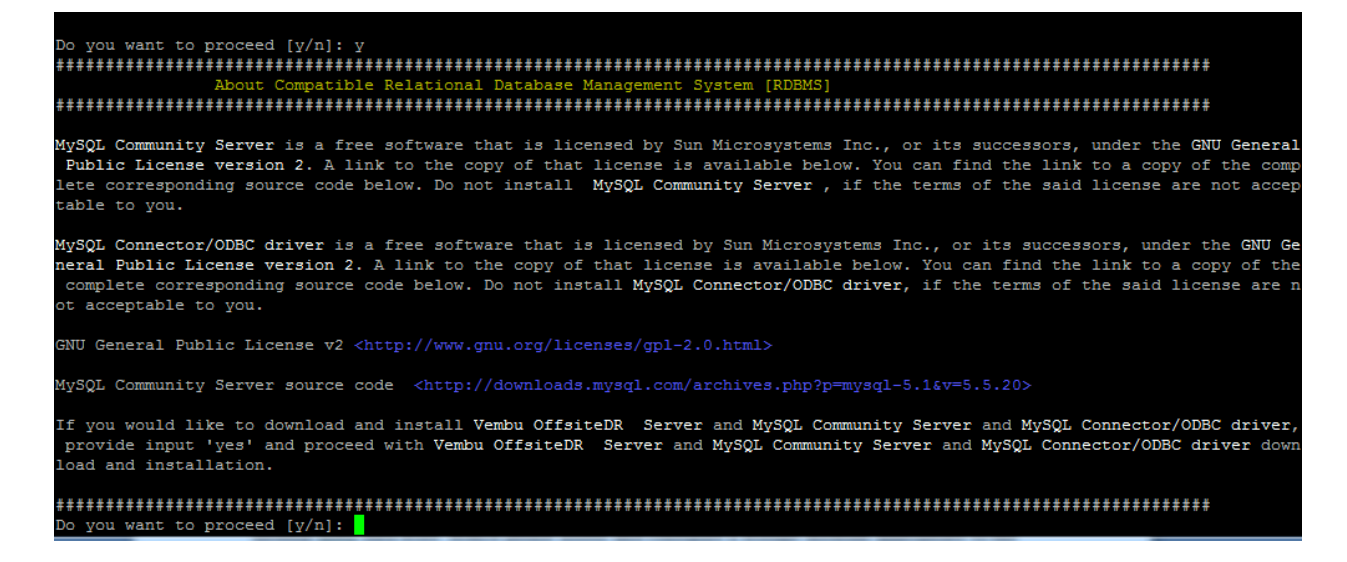

6. Here you need to specify the location where you want to store MySQL and Mongo database metadata files. Vembu OffsiteDR will basically require 10% of the backup data storage for the internal meta data store. Hence please assess and configure a storage medium appropriate to the storage requirements. Besides please ensure your drives have higher I/O performance. Kindly specify the path and click Enter. We recommend you to use dedicated drive for this location instead of

Vembu OffsiteDR will basically require 10% of the backup data storage for the internal meta-data store. Hence please assess a nd configure a storage medium appropriate to the storage requirements. Besides please ensure your drives have higher I/O perf ormance.

Please specify the path. /home/VembuOffsiteDR

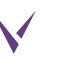

7. Then installer will check for MySQL Package Compatibility and then it starts Downloading MySQL Server and Connector/ODBC driver packages as shown below.

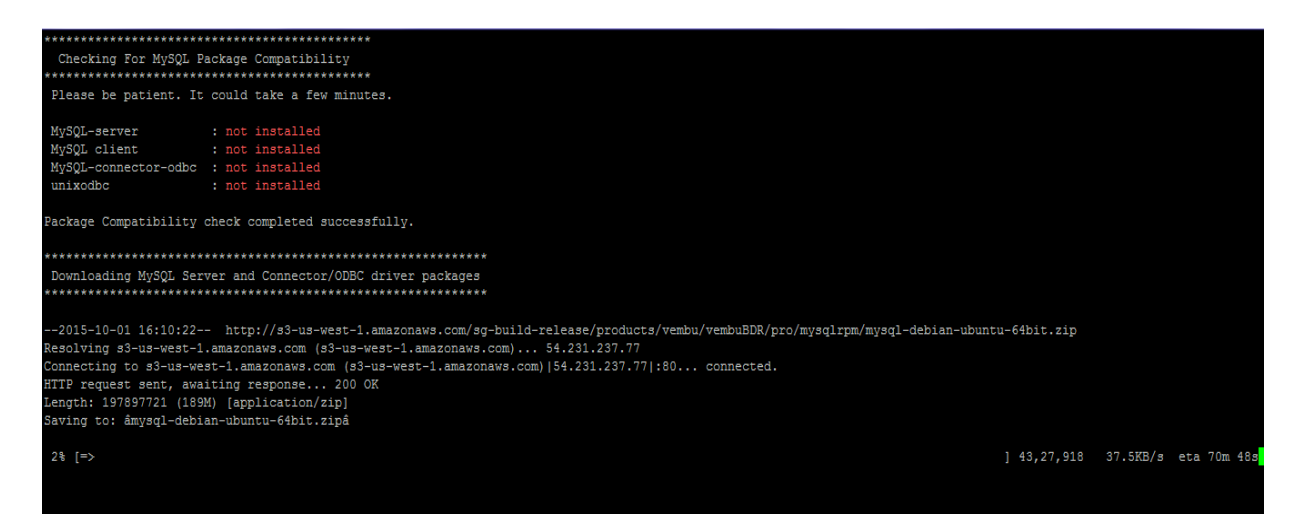

8. Before completing MySQL installation, the installer asks you to set MySQL password for the MySQL root user. Enter password and confirm password to proceed further and keep it safe for further use. By default we recommend "admin".

```
**********
    Setting MySQL password for 'root' user
  Enter password:
Confirm password:
MySQL 'root' user password has been successfully set.
MySQL Configurtion Details :
data-directory : /home/VembuOffsiteserv /MySQL
hostname : localhost
userName : root
password : admin
port : 3306
         : 3306
port
socket
         : /tmp/mysql.sock
*******
Creating backup or replication server database
 *******
Database "SGDatabase" is successfully created.
```

9. In the Next step installer will install MySql connector ODBC and it will check the test connectivity between ODBC-Driver and MySQL-Server. On success it will show SQL>. Kindly press Enter to continue.

| ******                                                                                                    |
|----------------------------------------------------------------------------------------------------|
| Installing MySQL-connector-odbc                                                                                                |
| ***************************************                                                                                        |
| 2015-10-01 17:13:23 http://s3-us-west-1.amazonaws.com/sg-build-release/products/storegrid/sp/201311600/mysql-connector-odbc-3. |
| Resolving s3-us-west-1.amazonaws.com (s3-us-west-1.amazonaws.com) 54.231.237.77                                                |
| Connecting to s3-us-west-1.amazonaws.com (s3-us-west-1.amazonaws.com) [54.231.237.77]:80 connected.                            |
| HITP request sent, awaiting response 200 OK                                                                                    |
| Length: 0415310 (0.1M) [application/x-gz1p]                                                                                    |
| Saving to: amysql=connector-odbC=3.51.2/-11nux-xo0-04b1t.tat.gza                                                               |
| 100% [                                                                                                    |
|                                                                                                    |
| 2015-10-01 17:13:48 (252 KB/s) - âmysql-connector-odbc-3.51.27-linux-x86-64bit.tar.gzâ saved [6415310/6415310]                 |
|                                                                                                    |
| -e<br>muggl_gonpagtor_odbg_2 51 27_linux_v96_fibit tan gg ig guggagafully installed                                            |
| mysql=comector=outc=3.51.2/=tinux=x00=04Dit.tai.g2 is successfully installed.                                                  |
|                                                                                                    |
| ******                                                                                                    |
| Installing Unixodbc                                                                                                    |
| ***************************************                                                                                        |
| Installing UnixODBC for 64-bit. It may take few minutes.                                                                       |
| Please be patient                                                                                                    |
| ***************************************                                                                                        |
| Test Connectivity between "ODBC-driver" and "MySOL-Server"                                                                     |
|                                                                                                    |
|                                                                                                    |
|                                                                                                    |
| On success it will show SQL> prompt. Type quit or press enter to exit.                                                         |
|                                                                                                    |
| · Connected'                                                                                                    |
|                                                                                                    |
| sql-statement                                                                                                    |
| help [tablename]                                                                                                    |
| quit                                                                                                    |
|                                                                                                    |
| +                                                                                                    |
|                                                                                                    |

10. Once you click Enter. Installer asks you to proceed MongoDB installation process. Enter "y" to proceed MongoDB installation.

| Do | you | want | to | install | MongoDB | Now | 3 | Enter | [y/n] | : Y |  |  |
|----|-----|------|----|---------|---------|-----|---|-------|-------|-----|--|--|
|    |     |      |    |         |         |     |   |       |       |     |  |  |
|    |     |      |    |         |         |     |   |       |       |     |  |  |

11. Accept MongoDB license agreement and enter "y" to install MongoDB

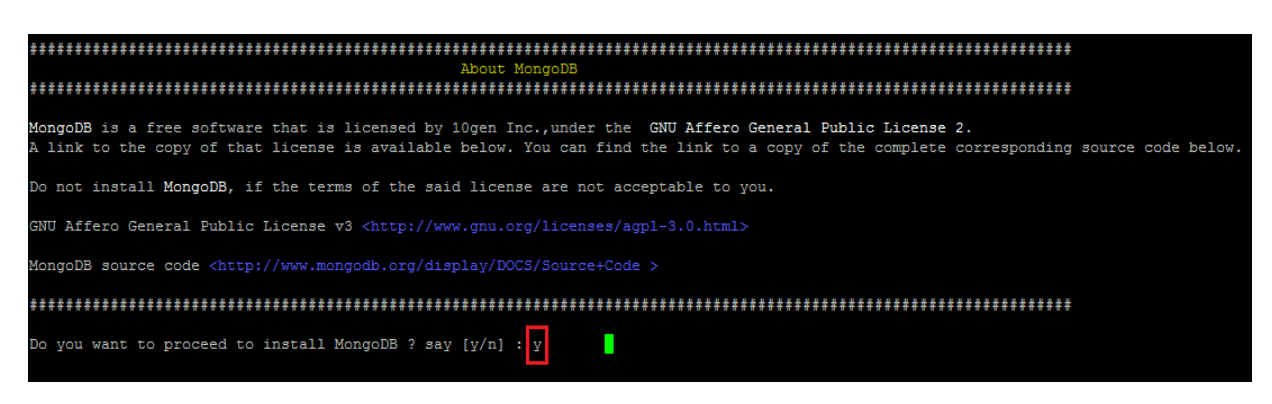

12. Enter "y" to start Vembu OffsiteDR server installation.

```
Do you want to install Vembu OffsiteDR's backup server Now ? say [y/n] : y
```

13. Enter "yes" or "y" to start downloading Vembu OffsiteDR server application.

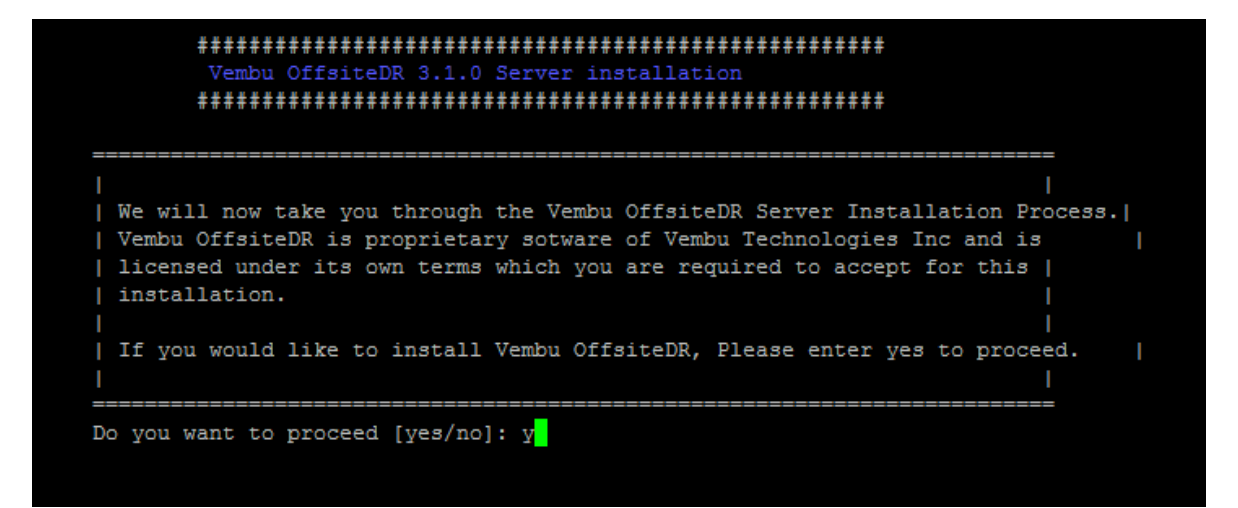

14. Once download is completed. The Vembu OffsiteDR Backup server build installation starts automatically and asks to choose type of installation. "Option 1" is to Install Vembu OffsiteDR by creating a new Vembu OffsiteDR user account with root privileges or "Option 2" to install Vembu OffsiteDR in the current user and proceed with the installation. By default we recommend to choose Option1.

| **********************                                                                                                    |
|----------------------------------------------------------------------------------------------------|
| Welcome to the installation setup of Vembu OffsiteDR                                                                                                    |
| **************************************                                                                                                    |
| You can perform two types of installations :                                                                                                    |
| 1 - Install Vembu OffsiteDR by creating a new vembuoffsitedr user account with root privileges.                                                                                                    |
| Select this installation type if you would like to configure backup<br>of other user files, system files, mysql database files etc. in the system.<br>Note that Vembu OffsiteDR will be installed as a daemon process and will<br>automatically start when the system boots up.<br>You would need to login as root to install Vembu OffsiteDR<br>for this type of installation. This type of installation will create<br>"vembuoffsitedr" user with non-root privileges and install the<br>Vembu OffsiteDR in "/home/vembuoffsitedr" directory. |
| 2 - Install Vembu OffsiteDR in the current user.                                                                                                    |
| Select this installation type if you would like to install Vembu OffsiteDR<br>in the current user directory with current user privileges. You will be asked to specify<br>the directory in which Vembu OffsiteDR should be installed later during the installation.<br>Note that Vembu OffsiteDR will be installed in the current user directory and has to be<br>manually started everytime the machine is rebooted.                                                                                                    |
| ***************************************                                                                                                    |
| Please enter your option [1 or 2]                                                                                                    |

15. If you have selected "Option 1" installer will create new Vembu OffsiteDR user. Enter Password so that Vembu OffsiteDR user will be created as shown below

16. Once user is created, the installer shows the License, kindly go through the License Terms carefully. If you agree enter "y" to proceed. Then it will ask to create directory for the installation path. Enter "y" to proceed.

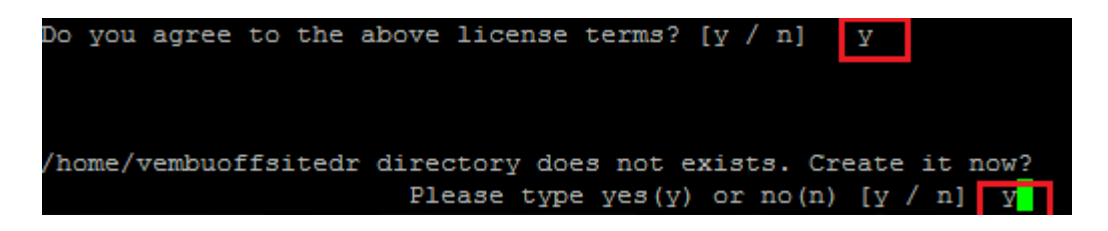

17. Give a unique Vembu OffsiteDR ID to identify your machine else it will proceed with hostname. If you want to identify your machine name other than host name, Enter "y" and give Vembu OffsiteDR ID and press Enter to continue as shown below (Example : OffsiteDRserver)

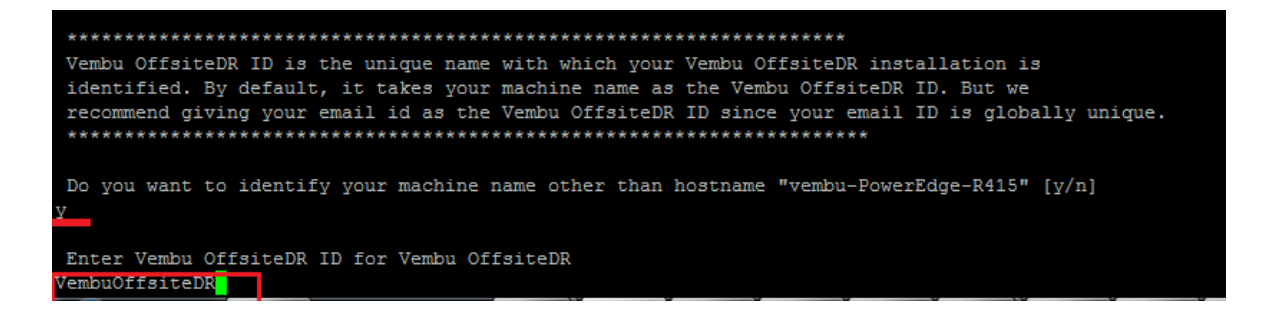

18. After giving Vembu OffsiteDR ID, installer asks your permission to create repository. Enter "y" to create repository now or Enter "n" to create it later, after installing the backup server. If you want to create now press "y" and click Enter.

Welcome to Repository Creation !! Repository will be the storage for your agent's backup data. Repository is created by grouping multiple partitions so as to scale your volumes. Option chosen here will be set as the primary volume of Default Repository. You can configure the repository settings now or later. If you choose the option 'n', then You need to configure the repository settings once you logged into your Backup Server / Replication Server webconsole. Would you like to create Repository Now ? [y/n]:

19. Once you press enter, installer will show the list of volumes present in your machine. Kindly choose one volume by entering corresponding number. Click number and press Enter to continue (Example : Enter 1)

| Volumes with free space of 5GB               | or more     |                 |  |  |  |  |  |  |
|----------------------------------------------|-------------|-----------------|--|--|--|--|--|--|
| Mounted On                                   | Total Space | Available Space |  |  |  |  |  |  |
| 1 /                                          | 231G        | 212G            |  |  |  |  |  |  |
| 2 /dev                                       | 7.9G        | 7.9G            |  |  |  |  |  |  |
| 3 /run/shm                                   | 7.9G        | 7.9G            |  |  |  |  |  |  |
| df: â/run/user/1000/gvfsâ: Permission denied |             |                 |  |  |  |  |  |  |
| Please choose any one of volume              |             |                 |  |  |  |  |  |  |

20. Once you click Enter, the repository created successfully and the installer asks for Vembu OffsiteDR Web Console Authentication as shown below. Kindly give username and password through which you can access your Server Web Console. By default we recommend username and password as "admin". Now press Enter to continue. Once you click Enter, Vembu OffsiteDR Web console user will be created successfully.

| *****           | ######################################                      | ## |
|-----------------|-------------------------------------------------------------|----|
|                 | Repository Name : Default Repo                              |    |
|                 | Volume Path : /dev/sgstorage/Default_Repo                   |    |
| *****           |                                                             |    |
| You ha          | ave configured the default repository.                      |    |
| ******<br>***** | ######################################                      | ## |
| *****           | ***************************************                     | ** |
| Vembu           | OffsiteDR Web Console Authentication                        |    |
| Enter           | Username and password for Vembu OffsiteDR Web Console.      |    |
| This :          | is required while starting the Vembu OffsiteDR Web Console. |    |
| Enter           | Username : admin                                            |    |
| Enter           | Password :                                                  |    |
| Re-typ          | pe Password :                                               |    |
| Vembu (         | OffsiteDR Web Console user created.                         |    |

21. Now installer asks you to change ports from default value. If you want to change click "y" else "n". By default we recommend to click "n" and continue. Kindly go through the usage of individual ports mentioned below.

| <b>我还在在在这些这些这些这些你要要要要要是这些这些这些这些这些这些这些要要要要要是这些这些这些这些这些这些你要要要要</b>                |
|---------------------------------------------------------------------------------|
| Backup Server Port is used by Vembu OffsiteDR to connect the server. UI Communi |
| cation Port                                                                     |
| is used for communication between Vembu OffsiteDR Web console and Vembu Offsite |
| DR Application.                                                                 |
| You can configure these ports manually.                                         |
| By default the value of                                                         |
| 1. Backup Server Port is 32004                                                  |
| 2. UI Communication Port is 32005.                                              |
| *********************                                                           |
|                                                                                 |
| Do you want to change these ports from default value [y/n]                      |
|                                                                                 |

- a) Backup Server Port is the port through which the installed Vembu OffsiteDR client will backup the data to the backup server. The default value is 32004.
- b) UI Communication Port is the port through which Vembu OffsiteDR Apache/PHP modules communicate with Vembu OffsiteDR to serve UI requests from the Vembu OffsiteDR Web Console. The default value is 32005.
- c) HTTPS Port is the port used to access the Vembu OffsiteDR Web console in a secured manner through HTTPS protocol. Default value is 6061.
- d) Enable HTTPS: HTTPS Port is the secure web console port through which you can access the Vembu OffsiteDR web console in secure manner. You should enable "Enable HTTPS" option to edit this value. If you have enabled HTTPS option, then you can access the Vembu OffsiteDR web console through https://<machine name>:<HTTPS port> URL

22. Once the installation is complete you will be asked to start the Vembu OffsiteDR server as Daemon process. If you have not started Vembu OffsiteDR as daemon process you can start Vembu OffsiteDR using "sh startVembuOffsiteDR.sh" command and "sh stopVembuOffsiteDR.sh" to stop Vembu OffsiteDR from the Vembu OffsiteDR installation location. Or else if you want to start the Vembu OffsiteDR immediately, enter "y" to proceed as shown below.

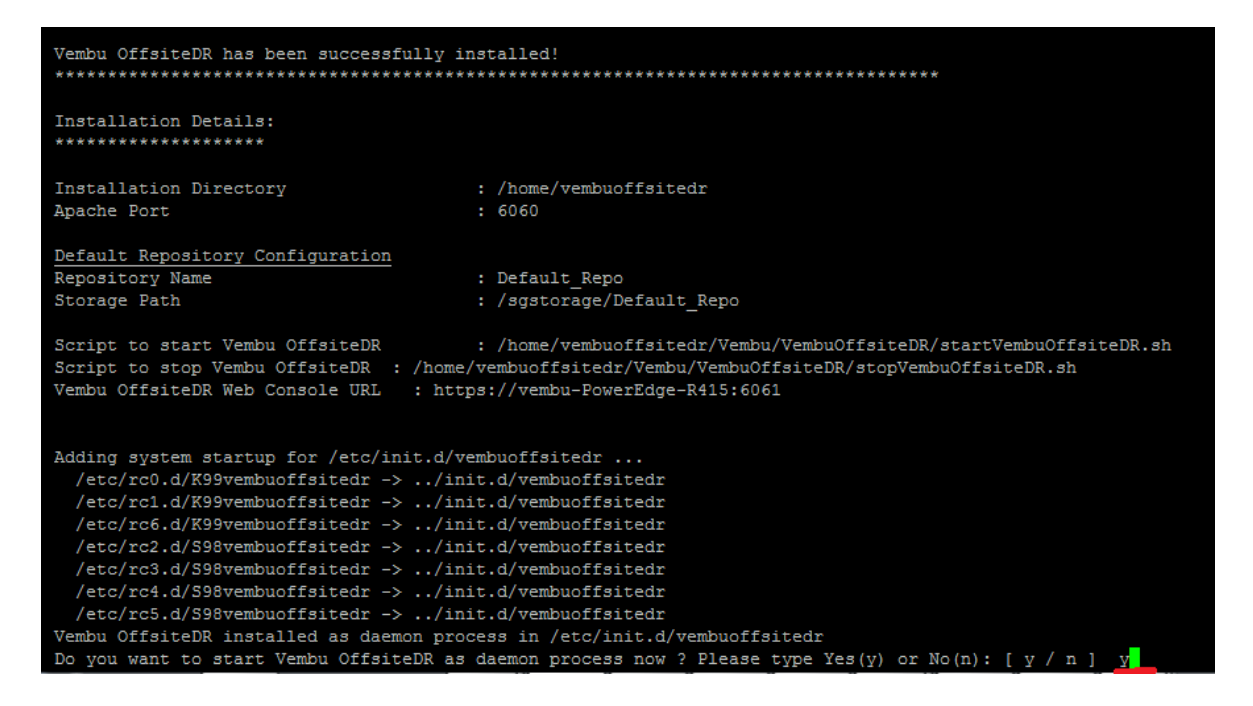

23. Once you click "y", Vembu OffsiteDR server installation will complete successfully.

To access the backup server web console from a local machine, then type "http://localhost:6060/" in the url by launching a web browser (FF, IE, Chrome etc).

Or if you want to access it from other machine running on same LAN then type "http://machine'sIP:6060". The Vembu OffsiteDR login console is shown as below.

| CoffsiteDR |  |  |  |  |  |  |  |
|------------|--|--|--|--|--|--|--|
| Username   |  |  |  |  |  |  |  |
| Password   |  |  |  |  |  |  |  |
| 🔓 Login    |  |  |  |  |  |  |  |
|            |  |  |  |  |  |  |  |
|            |  |  |  |  |  |  |  |

24. Enter username and password to login, once you login timezone settings page is shown.

| Vembu<br><sup>®</sup> OffsiteDR |                                                                        |  |
|---------------------------------|------------------------------------------------------------------------|--|
| About Time Zone Settings        |                                                                        |  |
| Select Time Zone :              | Select the Time Zone settings for this machine [Select Time Zone] Save |  |

25. Click "save" and proceed. Now storage management page is shown, if you have already selected the storage, then it's ok otherwise select the storage location and configure backups successfully.

| Vembu<br>and Offsite DR B Dashboard                                                                                                    | ∲ Management <del>√</del>                                                                                 | I List of Clients Ⅲ                                                                            | 🛃 Reports 🕶                                                                          | ≆ Settings▼                                                          | 0                                                                                                  | vembutechserver-                                                     |  |  |
|----------------------------------------------------------------------------------------------------|----------------------------------------------------------------------------------------------------|------------------------------------------------------------------------------------------------|--------------------------------------------------------------------------------------|----------------------------------------------------------------------|----------------------------------------------------------------------------------------------------|----------------------------------------------------------------------|--|--|
| About Storage Management<br>In this page you will see the optic<br>see them listed below. If not, you<br>it will automatically spill over to th<br><b>Please Note:</b> Once when you up | ons to add storage driv<br>have the option to adc<br>le next storage drive at<br>odate a storage drive to | es to your Vembu Offs<br>I a network drive and<br>tached to the Vembu<br>o the Vembu OffsiteDf | siteDR server. If th<br>have the backup c<br>OffsiteDR server.<br>R server, you canr | e storage drives are<br>ata stored in that. V<br>ot remove or modify | e directly attached to the Vembu OffsiteDR<br>Vhen the backup data is filled in the prima<br>/ it. | server, you will<br>ny storage drive,<br>erver Dashboard <b>&gt;</b> |  |  |
| Storage Management - Add new                                                                                                    | w disks to store back                                                                                     | up data                                                                                        |                                                                                      |                                                                      |                                                                                                    |                                                                      |  |  |
| Storage Volumes                                                                                                    |                                                                                                    | Total Space                                                                                    |                                                                                      | Free Space                                                           | Backup Locat                                                                                       | tion                                                                 |  |  |
| ✓ C:\                                                                                                    | 39.66 GB                                                                                                  |                                                                                                | 27.67 GB                                                                             | C:/sgstorage                                                         | e/                                                                                                 |                                                                      |  |  |
| Edit Add Network Drive                                                                                                    |                                                                                                    |                                                                                                |                                                                                      |                                                                      |                                                                                                    |                                                                      |  |  |

For any other details please contact our support team through: " vembu-support@vembu.com ".

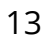